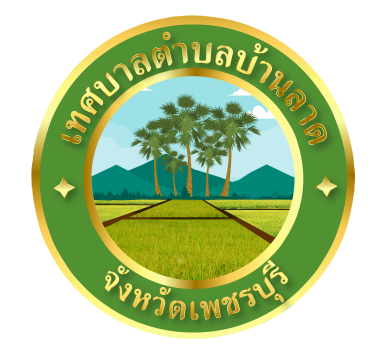

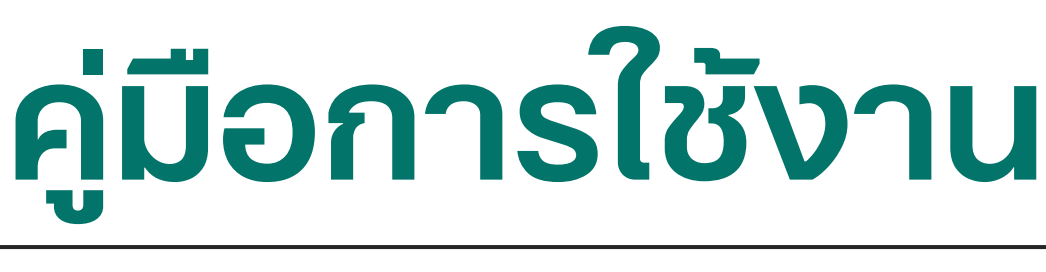

# s:uu E - service

# จัดทำโดย งานนิติการ

สำนักปลัดเทศบาลตำบลบ้านลาด

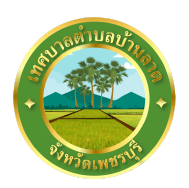

### คู่มือการใช้งาน SะUU E - service

เทศบาลตำบลบ้านลาดได้จัดทำบริการ E - service เพื่อเป็นการอำนวยความสะดวกในการให้บริการแก่ ประชาชนในพื้นที่ ลดระยะเวลา และค่าใช้จ่าย ในการเดินทางติดต่อราชการ ใน 2 เรื่อง ประกอบด้วย 1. การยื่นคำร้องขอรับบริการ ตัดกิ่งไม้ 2. การยื่นคำร้องขอซ่อมแซมประปาชำรุด

## ขั้นตอนการใช้งาน

1. โดยผู้รับบริการ สามารถให้บริการผ่านห่องทาง ออนใลน์ ซึ่งอยู่<u>บนแถบ แบนเนอร์</u> (ตัววิ่ง) ที่อยู่บน หน้าจอหลักของเว็บไซต์เทศบาลตำบลบ้านลาด

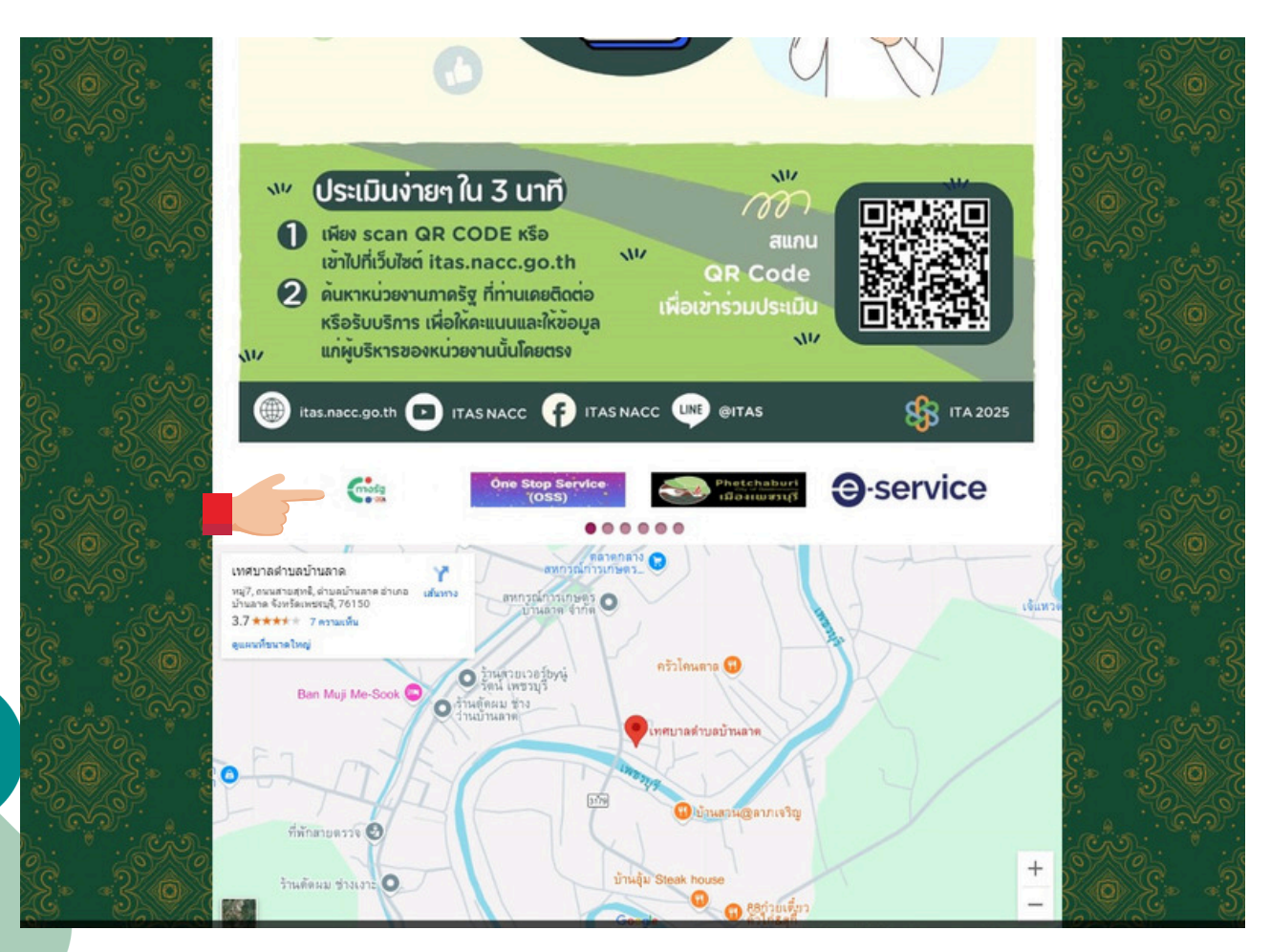

#### งานนิติการ สำนักปลัดเทศบาลตำบลบ้านลาด

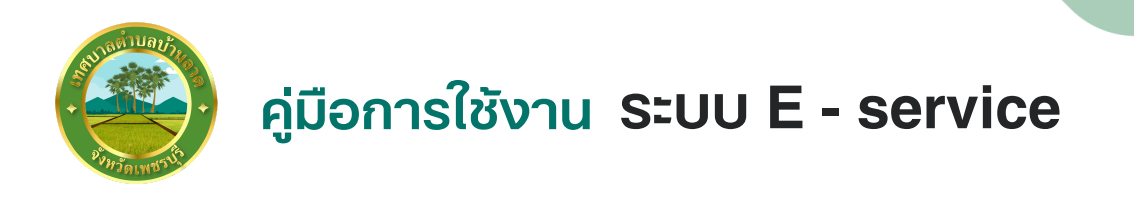

### 2. เลือกที่แบนเนอร์ E - service เพื่อเชื่อมโยงไปยัง แบบฟอร์มการให้บริการ

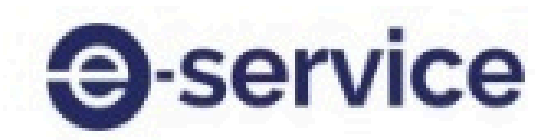

### 3. กรอกข้อมูลต่างๆ ให้ครบถ้วน

| ทานสามารถระบุเรืองตองการให้เทศบาลดำเนินการ โดยเมืออนุมิติแล้ว จะแข้งให้ท่านทราบอิง                                                                                                    |      |
|----------------------------------------------------------------------------------------------------|------|
|                                                                                                    | nnša |
| kritkung09@gmail.com ສລັນນີຍູນີ                                                                                                    | 8    |
| ะบบจะมันทึกชื่อและรูปภาพที่เชื่อมโยงกับบัญชี Google เมื่อคุณอับโทลคไฟล์และส่งแบบฟอร์                                                                                                    | in i |
| " ระบุว่าเป็นคำอามที่จำเป็น                                                                                                    |      |
| วัน(เดือน/ปี ที่ยื่นค่าร้อง *                                                                                                    |      |
| hust                                                                                                    |      |
| עלעלי,אפי/מ                                                                                                    |      |
| ปี่อ-นามสุด*                                                                                                    |      |
| Construction of the second second s |      |
| n maa soorijna                                                                                                    |      |
| ก็อยู่ตามทะเบียนบ้าน / ดูมิลำเนา *                                                                                                    |      |
| 1722150306                                                                                                    |      |
|                                                                                                    |      |
| หมายเลขโทร์ศัพท์ (เพื่อให้เจ้าหน้าที่เทศบาลต่ามลบ้านลาดติดต่อกลับ) *                                                                                                    |      |
| จ้าดอบของคุณ                                                                                                    |      |
|                                                                                                    |      |
| รื่องที่ต้องการให้เทศบาลด่าเนินการ (กรุณาเลือกเพียง 1 รายการ) *                                                                                                    |      |
| 🔿 ฮัตก็งไม้ / รัตเก็บกิ่งไม่                                                                                                    |      |
| ) ซอลกใหม่ระบำ                                                                                                    |      |
| สถานที่ที่ย้องการให้ดำเนินนการ (อาจเป็นบ้านเลชที่ / หรือบริเวณจดสังเคต) *                                                                                                    |      |
|                                                                                                    |      |
| in na az u sa na na na na na na na na na na na na na                                                                                                    |      |
| แนนสำเนาเอกสารที่ราชการออกให้เพื่อยืนยันด้วยุคคล *                                                                                                    |      |
|                                                                                                    |      |

งานนิติการ สำนักปลัดเทศบาลตำบลบ้านลาด

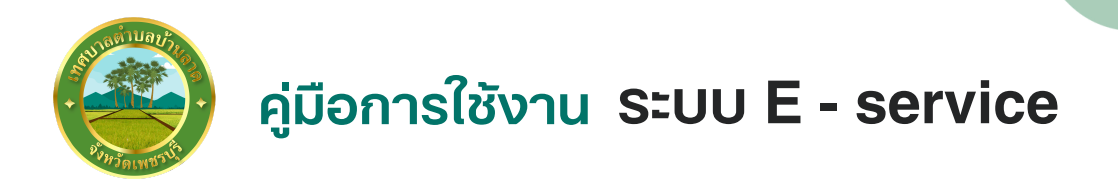

### <u>ขั้นตอนการกรอกข้อมูล</u>

| นที่           |                    |   |  |
|----------------|--------------------|---|--|
| ว/ดด/ปปปป      |                    |   |  |
| ื่อ - นามสุก * |                    |   |  |
| าดอบของคุณ     |                    |   |  |
| ไอยู่ตามทะเบีย | บนบ้าน / ภูมิลำเนา | * |  |
| 202102100      |                    |   |  |

#### 2 . เบอร์โทร / ประเภทการขอรับบริกา สถานที่ที่ให้ดำเนินการ

หมายเลขโทร์ศัพท์ (เพื่อให้เจ้าหน้าที่เทศบาลตำบลบ้านลาดติดต่อกลับ) \*

คำตอบของคุณ

เรื่องที่ต้องการให้เทศบาลดำเนินการ (กรุณาเลือกเพียง 1 รายการ) \*

- 🔘 ดัดกิ่งไม้ / จัดเก็บกิ่งไม้
- 🔘 ช่อมน้ำประปา

สถานที่ที่ต้องการให้ดำเนินนการ (อาจเป็นบ้านเลขที่ / หรือบริเวณจุดสังเกตุ) \*

คำตอบของคุณ

งานนิติการ สำนักปลัดเทศบาลตำบลบ้านลาด

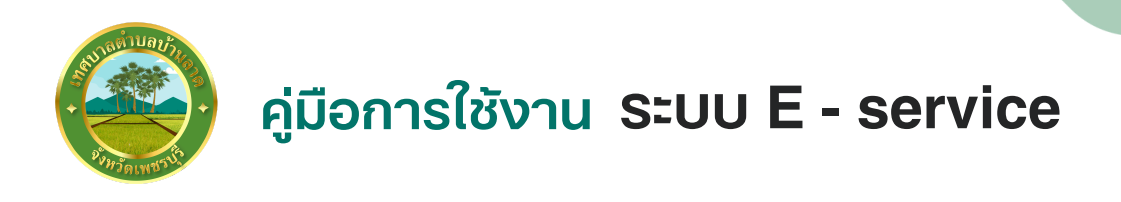

3 . แนบภาพถ่ายบัตรประชาชน เพื่อยืนยันตัวบุคคล

| อัปโหลดไฟล์ที่รอง | รับ 1 รายการ: PDF. doc | ument หรือ image ข | นาดสงสด 10 MB |  |
|-------------------|------------------------|--------------------|---------------|--|
| .↑. เพิ่มไฟล์     |                        |                    |               |  |
| - maine           |                        |                    |               |  |

- 4 . เมื่อกรอกข้อมูลครบถ้วนแล้ว กต "ส่ง"
- 5 . เจ้าหน้าที่ผู้รับผิดชอบของเทศบาลตำบลบ้านลาด จะติดต่อกลับทางโทรศัพท์ เพื่อนัดวัน และประสานการดำเนินการ